## Online admission registration for 2020-2021 (Grade 1 to 12)

## **Guidelines for filling the online registration form**

- KG1 registration only for Sara Nursery those who are selected in lucky draw
- Kindly ensure that you use only google chrome for the online registration.
- All \* marked fields are mandatory.
- Incomplete forms will be rejected.
- Name and Date of Birth of the child should be entered as per the passport
- Only personal email id must be provided in the parent details. The confirmation email of the registration will be sent only on this email id.
- Age criteria for:
  - Grade 1: As on 31/03/2020, the applicant should complete 5.8 years of age.
  - Grade 2 and above: Admissions are based on previous schools Transfer certificate.

## • Stream selection for Grades 11 and 12:

Select the "stream" on the "Registration form" according to the below group options:

| Grade 11 and 12                                                                                 |                                                                 |
|-------------------------------------------------------------------------------------------------|-----------------------------------------------------------------|
| Stream                                                                                          | Subjects                                                        |
| Science                                                                                         |                                                                 |
| Stream 1                                                                                        | Physics, Chemistry, Mathematics, Computer Science               |
| Stream 2                                                                                        | Physics, Chemistry, Mathematics, Economics                      |
| Stream 3                                                                                        | Physics, Chemistry, Mathematics, Biology                        |
| Stream 4                                                                                        | Physics, Chemistry, Biology, Informatics Practices              |
| Stream 5                                                                                        | Physics, Chemistry, Biology, Physical Education                 |
| Stream 6                                                                                        | Physics, Chemistry, Biology, Psychology                         |
| Commerce                                                                                        |                                                                 |
| Stream 7                                                                                        | Accountancy, Business Studies, Economics, Mathematics           |
| Stream 8                                                                                        | Accountancy, Business Studies, Economics, Informatics Practices |
| Stream 9                                                                                        | Accountancy, Business Studies, Economics, Physical Education    |
| Stream 10                                                                                       | Accountancy, Business Studies, Economics, Psychology            |
| Note: English, Arabic, Moral Education / Islamic Studies are compulsory subjects for all groups |                                                                 |

- On submission of the online application:
  - You will be prompted with "Application submitted successfully" message. You will also receive a confirmation email in half an hours' time (30 minutes) on your registered email id.
  - Kindly check the Junk folder of your email id as it is possible that the email may be delivered to the Junk folder.
  - If you do not receive the confirmation email, even after successful submission of the online admission application, kindly communicate to the school on <u>tina.thomas@brightriders.ae</u> or <u>manjusha.pillai@brightriders.ae</u>
  - The confirmation email will contain your application reference number, login id & password to access your application.
  - On the online admission page, on the left panel, you will find the fields to enter the login id
    & password to access your application.
    - After logging in, if required, you can edit and print the form.